## Cambridge Core

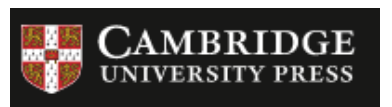

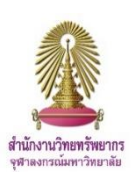

Cambridge Core ฐานข้อมูลวิชาการจาก Cambridge University Press ประกอบด้วยเอกสารทางวิชาการ อาทิ บทความกว่า 1 ล้านรายการ วารสารจำนวน 360 รายชื่อ และหนังสืออิเล็กทรอนิกส์กว่า 30,000 รายชื่อ และยังมี เนื้อหาครอบคลุมสหสาขาวิชา

## การเข้าใช้งาน

เข้าใช้ได้ที่ <u>http://www.car.chula.ac.th/curef.php</u> เลือกฐาน **Cambridge Core** จะพบหน้าจอดังภาพ

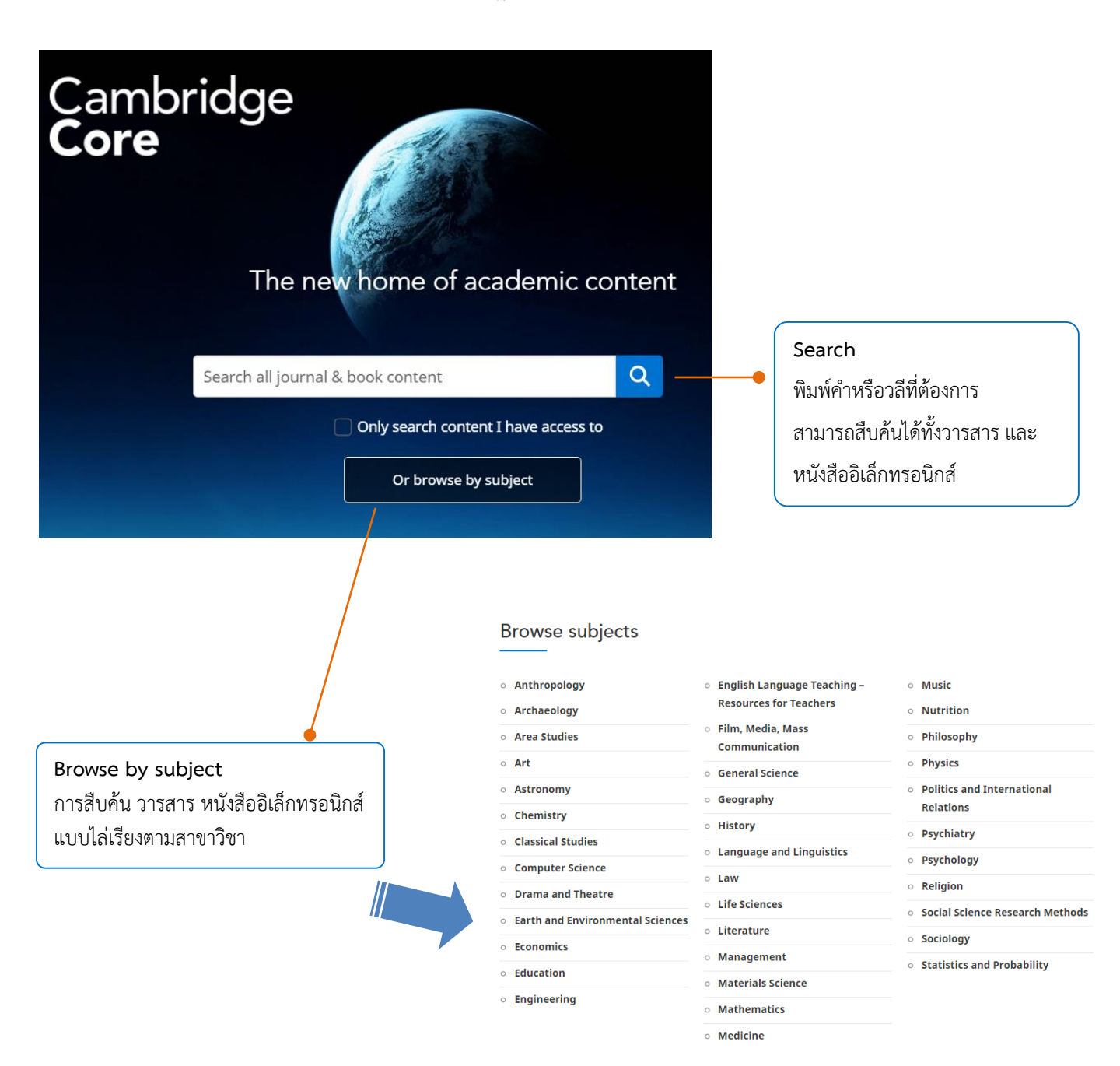

| การแสดงผลลัพธ์                                                                                                    |                                                                                                    |                                                                                                    |
|----------------------------------------------------------------------------------------------------|----------------------------------------------------------------------------------------------------|----------------------------------------------------------------------------------------------------|
| $\overline{}$                                                                                                    | 4893 results for zika virus     Sorted by Relet     Save search       1     2                                                                                                    |                                                                                                    |
| Refine search                                                                                                    | Page 1 of 245                                                                                                    |                                                                                                    |
| zika virus     3     Q       Access:     Only show content I     Ø       have access to (3876)     Ø       Only show open access     8       (45)     (45) | First « Prev       1       2       3       4       5       7       Next » Last         Output       Quarantine for Zika Virus? Where is the Science?       5       7       7         Norst > Losser       Medicine and Public Health Preparedness / Volume 10 / Issue 5 / October 2016       7       7         D0: https://doi.org/10.1017/dmp.2016.56       Published online: 01 April 2016.59: Published online: 01 April 2016.90: Published online: 01 April 2016.90: Published onl                                                                                                    | <u>Search Result</u><br>1. แสดงจำนวนผลลัพธ์ที่พบ และเงื่อนไขการสืบค้น<br>2. การจัดเรียงผลลัพธ์ตาม ความเกี่ยวข้อง วันที่ ชื่อเรื่อง              |
| Content type:<br>Articles (3928)<br>Chapters (943)<br>Books (21)<br>Journals (1)                                                                           | View abstract  It is view abstract  It is view ab | 3. สืบค้นใหม่ โดยพิมพ์คำค้นลงในช่องสืบค้นได้ทันที<br>4. กรองผลลัพธ์เพิ่มเติม เช่น ชนิดของเอกสาร ปีพิมพ์<br>5. แสดงจำนวน Almetric ของแต่ละบทความ |
| Author:                                                                                                    | Article 🗢 Access 🗋 PDF 🖻 HTML Export citation                                                                                                    |                                                                                                    |

## การจัดการผลลัพธ์

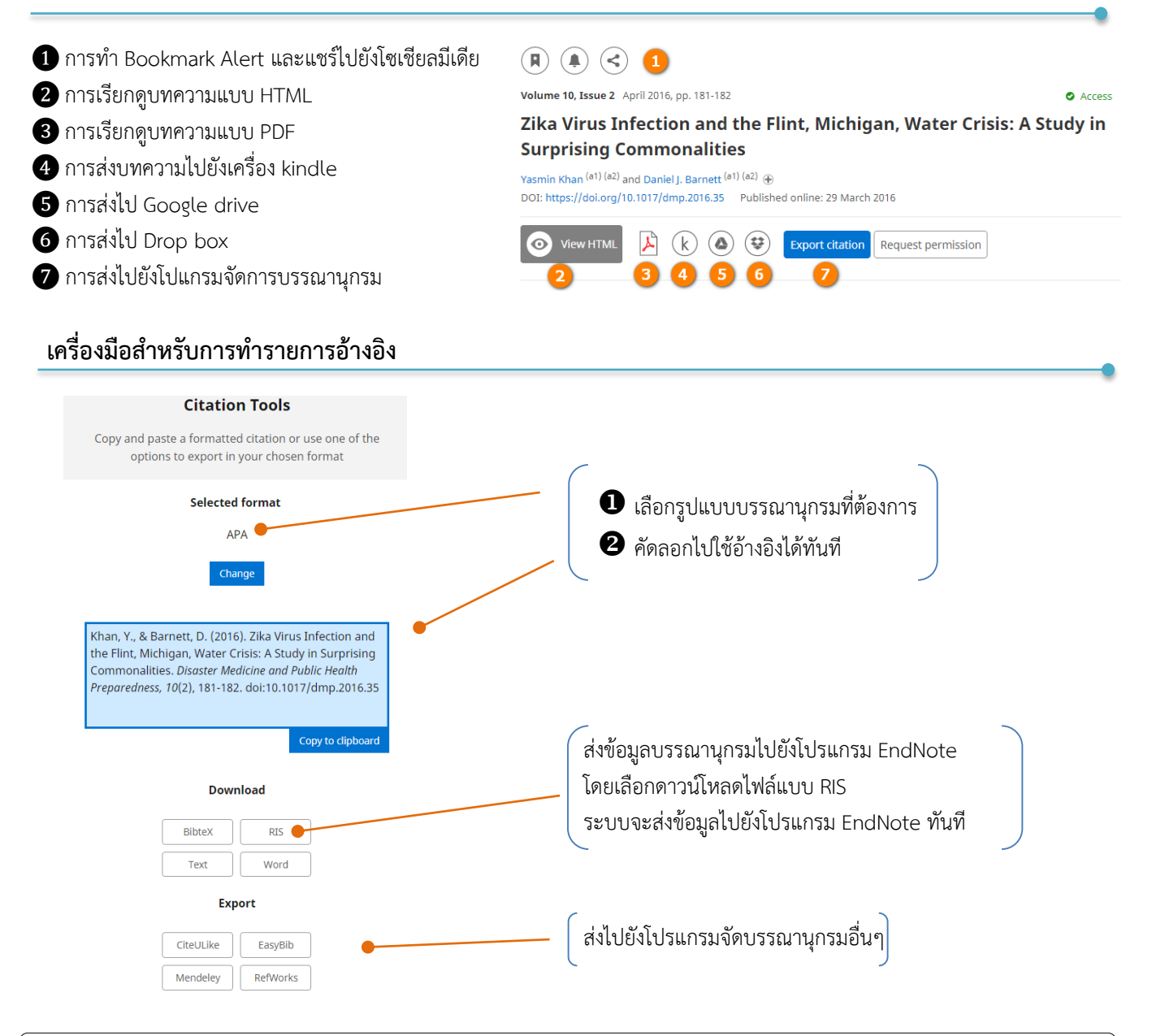

จัดทำโดย ปียธิดา ห่อประทุม บริการสนับสนุนการวิจัย ศบร. (ฉบับพิมพ์ครั้งที่ 1) มิถุนายน 2560